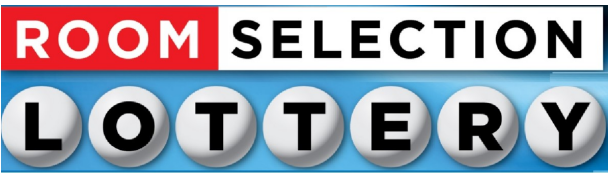

# **Office of Residence Life**

APPLICATIONS/ROOMMATE MATCHES DUE MARCH 8th BY 11:59PM (HARD DEADLINE)

If you miss this deadline, you cannot participate in room selection with your friends, and your room will be assigned by ResLife after housing selection has been completed.

#### Step One- Filling Out Your Housing Application

To access the housing portal, go to <u>hub.nichols.edu</u> and find "Residence Life" under departments - click housing portal BLUE BUTTON (lower right)

Once you are logged into the Housing Portal then click "Applications" tab and choose "Room Selection-Lottery 2024"

Applications

Room Selection-Lottery 2023

(2023SP)

| Next View and Sign the Housing Contract, sign your |
|----------------------------------------------------|
| name in box and click "Continue"                   |

If you agree, sign your name in the box below. If you do not agree, click here to exit the application.

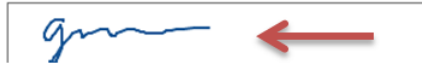

You will then be brought to the application. Once completed click "Continue".

| My Information - Room Selection-Lottery 2023                                                                                                    |                      |   |
|----------------------------------------------------------------------------------------------------|----------------------|---|
| Are you a CURRENT Commuter or Remote Learner?*                                                                                                    | No                   | ÷ |
| Do you plan on living on campus for both the Fall 2023 and<br>Spring 2024 semesters? *                                                                                                    | Yes                  | - |
| Will you be pursing Medical Accommodations for your<br>living space? The Medical Accommodations Form is due by<br>March 10th by 4pm to Office of Student Life. *                                                            | No                   |   |
| Including yourself, how many people do you plan on having<br>in your lottery group? *                                                                                                    | 4 Person Group       | Ŧ |
| Would you be open to living in a gender inclusive room?<br>*Gender inclusive: welcoming of all, regardless of gender<br>identity and/or expression. This means regardless how<br>someone identities you may live tonether * | Prefer not to answer |   |

## **<u>Step Two-</u>**Address/Emergency

## Contacts

 From the menu button, click "My Nichols College Info", and then click "Addresses/Contacts"
Home
Applications
My Nichols College Info
Roommate Selection

Logout

My Nichols College Info

My Info

Addresses/Contacts

**Roommate Profile** 

You are required to fill in RL Primary Address, at least one Emergency Contact and your Missing Persons Contact.

Confirm your information is up to date, if you need to make any updates, click he pencil to edit your information.

Contacts

| Pequired | Туре                           | Name              | Pelationshin | Mobile     |   |
|----------|--------------------------------|-------------------|--------------|------------|---|
| Requireu | туре                           | Marrie            | Relationship | Mobile     |   |
| ~        | Emergency<br>Parent/Guardian 1 | Stanley Sunflower | Father       | 8605551234 | 1 |
| ×        | Emergency<br>Parent/Guardian 2 | Sarah Sunflower   | Sibling      | 8605559876 | / |
| ~        | Missing Person<br>Contact      | Stanley Sunflower | Father       | 8605551234 | 1 |

# **Step Three-** Profile

| Click "My Nichols College Info" tab and choose |
|------------------------------------------------|
| "Roommate Profile" .                           |
|                                                |

#### Roommate Profile

L.,

| Profile Privacy<br>Display my information and my profile             | • |                                |
|----------------------------------------------------------------------|---|--------------------------------|
| Contact Preference Type                                              |   | Contact Information            |
| Personal Email                                                       | - | susie.sunflower@gardenmail.com |
| My Profile<br>I enjoy playing soccer, painting, cooking and dancing. |   |                                |

The Roommate Profile is how possible roommates can find you. If you make your profile private, no one can search for you! Fill out your Roommate Profile and click the "Update Roommate Profile " button at the bottom of the page.

### **Update Roommate Profile**

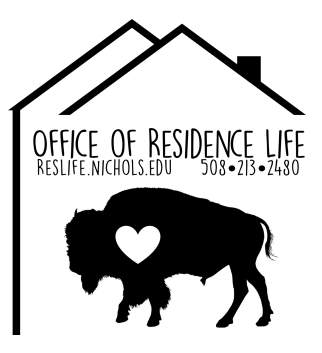

### **Step Four-Choosing a Roommate**

Click "Roommate Selection" tab and choose "Roommates/Suitemates".

Roommate Selection

### Select Roommates

Select a Room/Suite

|                     | Then Choose the Term "2024 FA"                                                                             |
|---------------------|----------------------------------------------------------------------------------------------------|
| For the Term:       | 2023FA •                                                                                                   |
| lf you k<br>their n | now who you want to be your roommate, put<br>ame in the "Search for Roommate", and click<br>"Begin Search" |

Search for Roommate

First Name First Name Last Nam

\_\_\_\_\_

Once you find your roommate, click "Request Roommate"

Last Name

#### Search Results (1)

| First Na | me : Susie                |
|----------|---------------------------|
| Last Na  | me : Sunflower            |
| Wake U   | p Time : Between 9 AM and |
| 11 AM    |                           |
| Room A   | tmosphere : (none)        |
| Messy of | or Clean : Very Clean     |
| Live wit | h Smoker : Yes            |
| Bedtime  | e : 10PM-Midnight         |
| Contact  | : Personal Email:         |
| susie.su | unflower@gardenmail.com   |
| Profile: | I enjoy playing soccer,   |
| painting | , cooking and dancing.    |
|          |                           |

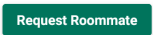

## **Choosing a Roommate Continued**

If you want to search for a roommate based on preferences or want to view their profile before sending them a request then search by category! You may want to only use a few search criteria, putting in too many may not yield as many results.

# **Step Five- Accept/Deny Request**

To accept or decline a roommate request, click the 3 dots to the left of their name.

To accept a request, click the person with the plus sign.

To decline a request, click the trash can.

#### Pending Roommate Requests (1)

 $(\mathbf{i})$ 

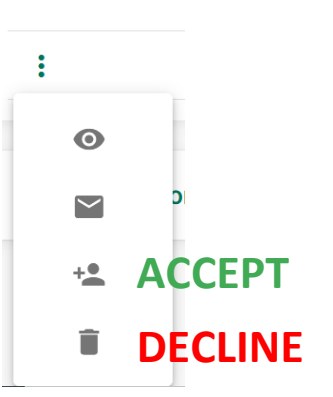

Name

Karalus, Abigail

# **Questions**??

If you have a question or would like more detailed instructions on how to complete the housing process: Please email reslife@nichols.edu or stop by Fels 301

### **Important Dates to Remember**

- Housing Application must be completed by March 8th at11:59 pm via online system
- Roommates must be chosen/matched by March 8th at 11:59pm via online system
- ADA Housing Accommodation Paperwork due by ٠ February 23 at 4:30pm to Fels 301/ResLife Office
- Housing selection appointments take place March 25 -
- 29 Students must clear SFS holds and be registered for Fall 2024 classes with a full academic coarse load (minimum of 12 credits) by June 1, 2024 at 4pm or they will be removed from their housing assignment, with no guarantee that their original chosen assignment will be available once they are registered for Fall 2024 classes.

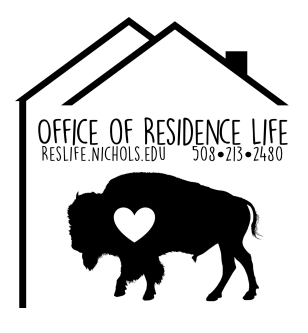